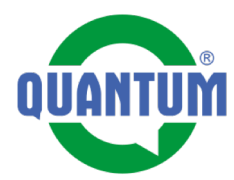

Přípravu karty zařízení před spuštěním připravujeme na PC v prohlížečii, vzhledem pro přehlednost práce. **1.** Nacházíme se na hlavní stránce firmy QUANTUM. Kliknutím na tlačidlo procházíme na filtr, kde si najdeme zařízení podle QR kódu.

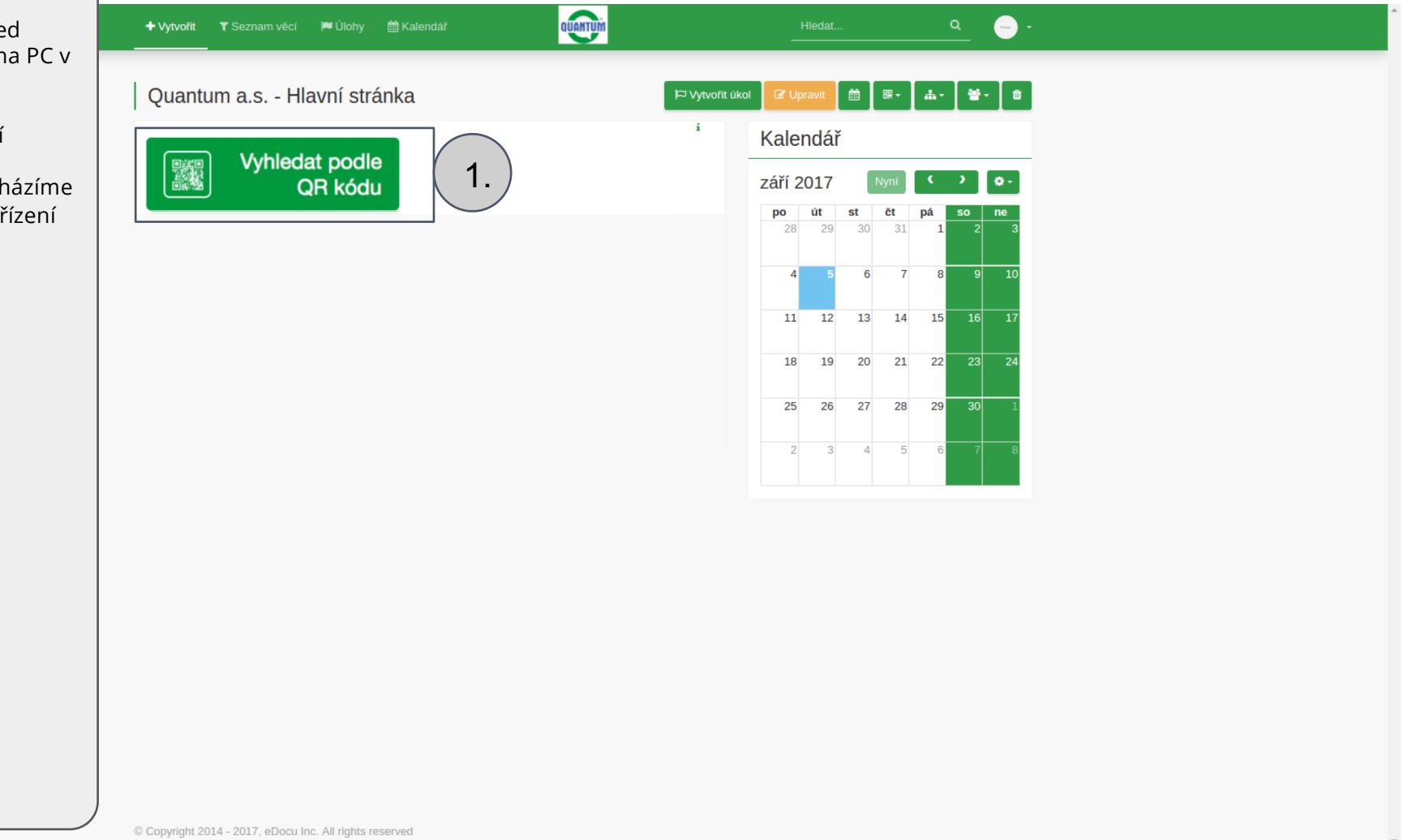

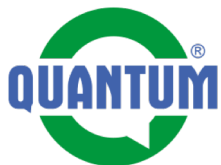

| <b>2.</b> Do pole napíšeme číslo QR                     | + Vytvořit T Seznam v             | ëcí 🍽 Úlohy 🛗 H             | Kalendář          | e                 |                | Hledat       | <u>م</u> – ۰ |            |   |
|---------------------------------------------------------|-----------------------------------|-----------------------------|-------------------|-------------------|----------------|--------------|--------------|------------|---|
| <b>3.</b> V této časti dostaneme<br>vyhladané zařízení. |                                   |                             |                   |                   |                | Exportovat   | • OVynulovat |            |   |
|                                                         | Ukaž mi:                          |                             |                   |                   |                |              |              |            |   |
|                                                         | Element typ                       |                             | s atributem       |                   |                | odnotou      |              |            |   |
|                                                         | Onnvac voly                       |                             | Ŷ QR SN           | ~                 |                | ky           |              | <b>Z</b> . |   |
|                                                         |                                   |                             |                   |                   |                |              |              | $\bigcirc$ |   |
|                                                         | vyberte atribut pro přidá         | iní do seznamu              |                   |                   |                |              |              |            |   |
|                                                         | Název                             | QR SN 📕                     | Datum naskladnēni | Datum vyskladnění | Datum spuštění | Velkosklad 🗧 | Stav 🗧       | _          |   |
|                                                         | Q7-120-VENT-C                     | 7ху                         | 30.8.2017         |                   |                |              | Naskladněno  | 3          |   |
|                                                         | Page 1 of 1 (1 records)   Záznamů | na stránku: 50 🔹            |                   |                   |                |              |              | <b>J</b> . |   |
|                                                         |                                   |                             |                   |                   |                |              |              |            |   |
|                                                         |                                   |                             |                   |                   |                |              |              |            |   |
|                                                         |                                   |                             |                   |                   |                |              |              |            |   |
|                                                         |                                   |                             |                   |                   |                |              |              |            |   |
|                                                         |                                   |                             |                   |                   |                |              |              |            |   |
|                                                         |                                   |                             |                   |                   |                |              |              |            |   |
|                                                         |                                   |                             |                   |                   |                |              |              |            |   |
|                                                         |                                   |                             |                   |                   |                |              |              |            |   |
|                                                         |                                   |                             |                   |                   |                |              |              |            |   |
|                                                         |                                   |                             |                   |                   |                |              |              |            |   |
|                                                         | © Copyright 2014 - 2017, eDo      | ocu Inc. All rights reserve | d                 |                   |                |              |              |            | - |

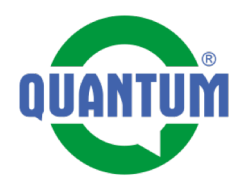

Po překliknutí se z filtru na zařízení se dostáváme na kartu zařízení. Jdeme si připravit uživatelské údaje zařízení. **4.** Klikneme na tlačidlo "Upravit"

| Ohřívač vody 🤇<br>/ Demo skusky / Q7                                                                                                    | 27-120-VENT-C                                                                                                 | P⊐ Vytvořít úkol Cr Upravit 4. ♣- ≌- ■                                                                                                    |
|----------------------------------------------------------------------------------------------------|----------------------------------------------------------------------------------------------------|----------------------------------------------------------------------------------------------------|
| Základní info                                                                                                    |                                                                                                    | Kontrolní list                                                                                                    |
| lázev<br>Aodel<br>'yp<br>2R SN<br>Stav                                                                                                    | Q7-120-VENT-C<br>Q7-VENT-C<br>Q7-120-VENT-C<br>7xy<br>Naskladnēno                                             | i Začat kontrolu<br>zásobníkových ohřívačů<br>vody s atmosferickým hořákem<br>i Historie posledních 3<br>31.8.2017 (Otevřená) 0 / 21 i                                                                                                    |
| Datumy<br>Návody                                                                                                    |                                                                                                    | ✓     C <sup>*</sup> Zobrazit všechno       ✓     Image: Second second se |
| Technické para                                                                                                    | metry                                                                                                    |                                                                                                    |
| Jmenovitý příkon<br>Jmenovitý výkon<br>Vstupní tlak zemního<br>Vstupní tlak propanu<br>Spotřeba zemního pl<br>Spotřeba propanu<br>Přípojení plynu | 5.0 kW<br>4.7 kW<br>1.8-2.5 kPa<br>3.0 kPa<br>0.50 m <sup>3</sup> /h<br>0.39 kg/h<br>3/8"                     | i Záznamy práce +<br>i Martin Matys<br>Naskladnění 30. srp 2017 18:34 ?<br>Naskladnené kódom "7xy"                                                                                                    |
| Doba ohřevu<br>Průměr odtahu spalin<br>Připojovací napětí<br>Přikon elektrické části<br>Krytí elektrické části<br>Hmotnost<br>Rozměry<br>Dbjem    | 43 min.<br>60 / 38 mm<br>220-240 V / 50 Hz<br>26 W<br>IP 20<br>74 kg<br>1400 x 1195 x 450 mm (VxHxS)<br>115 I | i<br>i<br>i<br>i<br>i<br>i<br>i<br>i<br>i<br>i<br>i<br>i<br>i<br>i                                                                                                    |

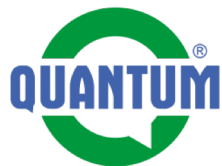

| <b>5.</b> Nastavíme datum spuštění | + Vytvoīit ▼ Seznam věcí 🔎 Úlohy 🏥 Kalendář | QUANTUM | Hledat | ۹ 🕞 ۲ | •            |
|------------------------------------|---------------------------------------------|---------|--------|-------|--------------|
| tiacidiem "vyber datumu".          | Přidělená osoba                             |         |        |       |              |
|                                    |                                             |         |        |       |              |
|                                    | Přidat                                      |         |        |       |              |
|                                    | Popis                                       |         |        |       |              |
|                                    |                                             |         |        |       |              |
|                                    | Nastavení                                   |         |        | /     |              |
|                                    |                                             |         |        |       |              |
|                                    | Poznámka                                    |         |        |       |              |
|                                    |                                             |         |        |       |              |
|                                    | Stav                                        |         |        | 10    |              |
|                                    | Naskladněno                                 |         |        | •     |              |
|                                    | Číslo dodacího listu                        |         |        |       |              |
|                                    |                                             |         |        |       |              |
|                                    | Datumy                                      |         |        |       |              |
|                                    | Datumy                                      |         |        |       |              |
|                                    |                                             |         |        |       |              |
|                                    |                                             |         |        |       | Výber dátumu |
|                                    |                                             |         |        |       |              |
|                                    |                                             |         |        |       |              |
|                                    | Datum spuštění                              |         |        | H     | 5            |
|                                    |                                             |         |        |       |              |

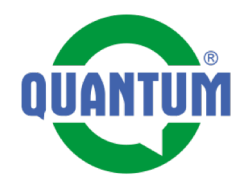

| <ul> <li>6. Vyplníme uživatelské údaje:</li> <li>Jméeno</li> <li>Příjmení</li> <li>Adresa</li> <li>Město</li> <li>Stát</li> <li>Telefon</li> <li>E-mail</li> <li>7. Takto připravenou kartu zařízení uložíme kliknutím na tlačidlo "Uložit a přejít na element"</li> </ul> |
|----------------------------------------------------------------------------------------------------|
|                                                                                                    |
|                                                                                                    |

| + Vyrvořit 🔻 Seznam věcí 🔎 Úlohy 🛗 Kalendář 🛛 🛛 🔂 | Hiedat Q                                          | •    |
|---------------------------------------------------|---------------------------------------------------|------|
| Produktový katalog                                |                                                   |      |
| Video                                             |                                                   |      |
| Náhradní díly                                     |                                                   |      |
| Odběratel                                         |                                                   |      |
| Důležité kontakty                                 |                                                   |      |
| Údaje o majiteli                                  |                                                   |      |
| Křestní jméno                                     |                                                   |      |
| Příjmení                                          |                                                   |      |
| Adresa                                            |                                                   |      |
| Mēsto                                             |                                                   |      |
| Stát                                              |                                                   | 6.   |
| Telefon                                           |                                                   |      |
| E-mail                                            |                                                   |      |
| Poznámka 2                                        |                                                   |      |
|                                                   | O Vrátit se na element Uložit a přejít na element | (7.) |

8. Když chceme, aby jsme byli nějaký čas před pravidelnou prohlídkou notifikovaní, můžeme si nastavit připomínku. Stlačením tlačidla se dostaneme na nastavení Připomínky. Připomínka i notifikace o připomínce jsou formou emailu.

| Ohřívač vody Q7-120-VEN                                                                                                    | -C 🗁 Vytvořit úkol 🕼 Upravit 🛗 🕮 - 🖾 - 🖆                                                                        |
|----------------------------------------------------------------------------------------------------|----------------------------------------------------------------------------------------------------|
| / Demo skusky / Q7-120-VENT-C                                                                                                    |                                                                                                    |
| Základní info                                                                                                    | ∧ Kontrolní ∧                                                                                                   |
| Název         Q7-120-VENT-C           Model         Q7-VENT-C           Typ         Q7-120-VENT-C           QR SN         7xy                                                                                                    | i<br>i Záčať kontrolu<br>zásobníkových ohřívačů<br>i vody s atmosferickým hořákem<br>i                          |
| stav Naskladněno Datumy                                                                                                    | i 31.8.2017 (Otevřená) 0/21 i<br>C Zobrazit všechno                                                             |
| Návody<br>Technické parametry                                                                                                    | ✓     ■ Roční preventivní začať kontrolu prohlídka - ohřívače vody                                              |
| Jmenovitý příkon     5.0 kW       Jmenovitý výkon     4.7 kW       Vstupní tlak zemního     1.8-2.5 kPa       Vstupní tlak propanu     3.0 kPa       Spotřeba zemního pl     0.50 m³/h       Spotřeba propanu     0.39 kg/h       Přípojení plynu     3/8"                                                                                                    | i Záznamy práce  i Martin Matys Naskladnění 30. srp 2017 18:34  i Naskladnené kódom "7xy" i Č* Zobrazit všechno |
| Doba ohřevu         43 min.           Průměr odtahu spalin         60 / 38 mm           Připojovací napětí         220-240 V / 50 Hz           Příkon elektrické části         26 W           Krytí elektrické části         IP 20           Hmotnost         74 kg           Rozměry         1400 x 1195 x 450 m           Objen         115 l           Přípojení vody         1/2" | n (VxHxS)                                                                                                    |

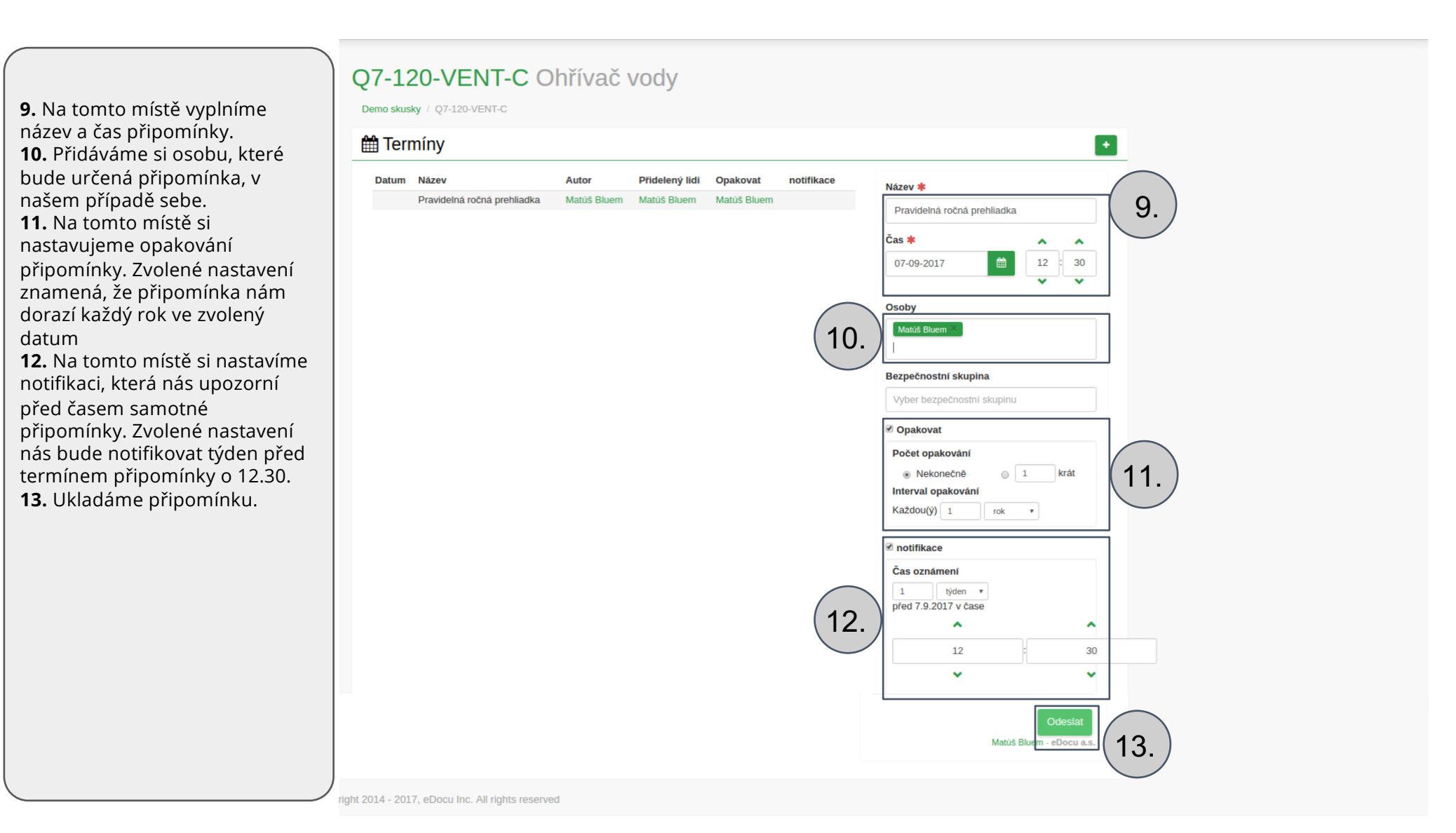